### BAB IV IMPLEMENTASI PROGRAM

## 4.1 Deskripsi Umum

Pada bagian ini akan dibahas bagaimana implementasi kerja dari perancangan dan pembuatan aplikasi absensi dinas luar Dinas Komunikasi dan Informatika Provinsi Jawa Timur. Berikut ini tahapan yang akan dilakukan dalam implementasi sistem absensi dinas luar Dinas Komunikasi dan Informatika Provinsi Jawa Timur.

#### 4.1.1 Aplikasi Absensi Dinas Luar

| bsensi Dinas Luar               | Master « Transaksi « Laporan « Login                                                                                                    |
|---------------------------------|----------------------------------------------------------------------------------------------------|
| ines Komunikesi den informetiki | i Provinsi Jewe Timur                                                                                                    |
| n Dashboard                     | Absensi Dinas Luar "Dinas Komunikasi dan Informatika Provinsi Jawa Timur"                                                                                                    |
|                                 | Sistem Informasi ini digunakan untuk penginputan data yang berkaitan dengan :                                                                                                    |
|                                 | Data Program Dona Kurnin/Basia dan Informatisa Provinsi Jawa Timur     Assensi Dana Kurni Program     Assensi Lentour Programi     Lapotra Ansensi Dona Luta Programi     Lapotra Assensi Lentour |
|                                 | 1 Live Visitors                                                                                                    |
|                                 | 10 x 1.4                                                                                                    |
|                                 | - Man Martin Martin                                                                                                    |

#### Gambar 4.1 Aplikasi Absensi Dinas Luar

Ada beberapa menu dalam aplikasi ini yaitu :

- 1. Master
  - a. Hari libur Menu ini digunakan untuk menginput data hari libur minggu dan hari libur besar.
  - b. Kepegawaian Menu ini digunakan untuk menginput data pegawai Dinas Komunikasi dan Informatika Provinsi Jawa Timur.
  - c. Satuan kerja Menu ini digunakan untuk menginput data satuan kerja
- 2. Transaksi
  - a. Absensi Dinas Luar Menu ini digunakan untuk menginput absensi pegawai yang sedang melaksanakan dinas luar.
  - b. Absensi Lembur Menu ini digunakan untuk menginput absensi pegawai yang sedang melaksanakan kerja lembur
- 3. Laporan
  - a. Laporan absensi dinas luar Memperlihatkan hasil data absensi dinas luar sebagai laporan.
  - b. Laporan absensi lembur Memperlihatkan hasil data absensi dinas luar sebagai laporan.
- 4. Login Masuk aplikasi.
- 5. Logout Keluar Aplikasi

## 4.1.2 Hasil Implementasi Aplikasi Absensi Dinas luar

Sebelum masuk kedalam aplikasi, admin / user terlebih dahulu melakukan login.

| Private access                              |                      |
|---------------------------------------------|----------------------|
| Please fill out the following form with you | r login credentials: |
| Fields with * are required.                 |                      |
| Username *                                  |                      |
| admin                                       |                      |
| Password *                                  |                      |
|                                             |                      |
| Hint: You may login with demo/demo or ad    | min/admin.           |
| Remember me next time                       |                      |

#### Gambar 4.2 Login

Setelah user login dan masuk halaman utama absensi dinas luar terdapat menu pilihan yang disediakan, yaitu :

# 1. Master

Pada menu master terdapat tiga halaman kerja yaitu, hari libur, kepegawaian dan satuan kerja.

#### a. Hari Libur

Menu hari libur menampilkam *history*. *History* yang dimaksud adalah berupa tabel yang menampilkan data hasil create dan update pada hari libur.

| Absensi Dinas Lu    | ar                                   | Master - | Transaksi - | Laporan - | Logout (admin) |
|---------------------|--------------------------------------|----------|-------------|-----------|----------------|
| Dinas Komunikasi di | an Informatika Provinsi Jawa Timur   |          |             |           |                |
| OF EXAMPLES         | Hari Libur                           |          |             |           |                |
| Create Hari Libur   |                                      |          |             |           | Displaying 1-3 |
| Manage Hari Libur   | ld Tanggal: 150817                   |          |             |           |                |
|                     | Tanggal: 2015-08-17                  |          |             |           |                |
|                     | Nama Hari Libur: Hari kemerdekaan RI |          |             |           |                |
|                     | Jenis Hari Libur: 1                  |          |             |           |                |
|                     | ld Tanggal: 150823                   |          |             |           |                |
|                     | Tanggal: 2015-08-23                  |          |             |           |                |
|                     | Nama Hari Libur: Minggu              |          |             |           |                |
|                     | Jenis Hari Libur: 2                  |          |             |           |                |
|                     | ld Tanggal: 150830                   |          |             |           |                |
|                     | Tanggal: 2015-08-30                  |          |             |           |                |
|                     | Nama Hari Libur: Minggu              |          |             |           |                |
|                     | Jenis Hari Libur: 2                  |          |             |           |                |

#### Gambar 4.3 Menu hari libur

Adapun menu *manage* hari libur yang dapat menampilkan data serta melakukan pencarian data hari libur yang dipilih sesuai dengan ID yang diinputkan. Selain menampilkan data hari libur pada menu *manage* terdapat kolom action dalam tabel manage hari libur yang berisi tiga buah button yaitu view, update dan delete.

Menu *Create* hari libur juga terdapat pada manage. Ketika meng-klik button create hari libur, user berpindah ke sebuah form untuk penambahan data hari libur baru (lihat gambar 4.5). Serta terdapat menu list hari libur untuk kembali ke halaman awal hari libur dan menapillkan data list hari libur.

| Absensi Dinas L   | uar                          |            | Master - Transaksi - | Laporan - Logout (adr | nin)                 |
|-------------------|------------------------------|------------|----------------------|-----------------------|----------------------|
| Dinas Komunikasi  | dan informatika Provinsi Jaw | ra Timur   |                      |                       |                      |
| OF ENATIONS       | Manage                       | Hari Libur |                      |                       |                      |
| List Hari Libur   | Advanced Search              |            |                      |                       |                      |
| Create Hari Libur |                              |            |                      | Displayir             | ng 1-3 of 3 results. |
|                   | ld Tanggal                   | Tanggal    | Nama Hari Libu       | r Jenis Hari Libur    | -                    |
|                   | 100047                       | 0015 00 17 | The law set law 2    |                       |                      |
|                   | 100817                       | 2010-08-17 | Hall kemerdekaan Ki  | 1                     | P / M                |
|                   | 150823                       | 2015-08-23 | Minggu               | 2                     | P / #                |
|                   | 150830                       | 2015-08-30 | Minggu               | 2                     | P / *                |

Gambar 4.4 Manage hari libur

| Absensi Dinas Luar                   |                                | Master - | Transaksi - | Laporan - | Logout (admin) |
|--------------------------------------|--------------------------------|----------|-------------|-----------|----------------|
| Dinas Komunikasi dan I               | nformatika Provinsi Jawa Timur |          |             |           |                |
| List Hari Libur<br>Manage Hari Libur | Create Hari Libur              |          |             |           |                |
|                                      | Tanggal *                      |          |             |           |                |
|                                      | Nama Hari Libur *              |          |             |           |                |
|                                      | Jenis Hari Libur *             |          |             |           |                |
|                                      | Create                         |          |             |           |                |

#### Gambar 4.5 create hari libur

Setelah selesai mengisi form hari libur kemudian menekan tombol create, maka data akan otomatis ditambahkan dan user dialihkan ke menu view yang menampilkan data yang baru diinputkan (lihat gambar 4.6)

| Absensi Dinas Lu    | lar                            |                     | Master - | Transaksi - | Laporan - | Logout (admin) |
|---------------------|--------------------------------|---------------------|----------|-------------|-----------|----------------|
| Dinas Komunikasi di | an Informatika Provinsi Jawa T |                     |          |             |           |                |
| oreixenono          | View Haril                     | ibur #150           | 817      |             |           |                |
| List Hari Libur     | ld Tanggal                     | 150817              |          |             |           |                |
| Create Hari Libur   | Tanggal                        | 2015-08-17          |          |             |           |                |
| Update Hari Libur   | Nama Hari Libur                | Hari kemerdekaan RI |          |             |           |                |
|                     | Jenis Hari Libur               | 1                   |          |             |           |                |
| Delete Hari Libur   |                                |                     |          |             |           |                |
| Manage Hari Libur   |                                |                     |          |             |           |                |

## Gambar 4.6 view hari libur

Pada menu view hari libur terdapat tombol list, create, update, delete dan manage hari libur. Ketika user menekan tombol update hari libur maka akan ditampilkan sebuah form update hari libur (lihat gambar 4.6). Setelah selesai mengudate dan dan menekan tombol save maka secara otomatis perubahan data disimpan.

| Absensi Dinas Luar       |                                                 | Master - | Tra |
|--------------------------|-------------------------------------------------|----------|-----|
| Dinas Komunikasi dan Ini | formatika Provinsi Jawa Timur                   |          |     |
| OF ERATIONS              | Update Hari Libur                               | 15081    | 17  |
| List Hari Libur          | <ul> <li>Fields with * are required.</li> </ul> |          |     |
| Create Hari Libur        | ld Tanggal *                                    |          |     |
| View Hari Libur          | 150817                                          |          |     |
|                          | Tanggal *                                       |          |     |
| Manage Hari Libur        | 2015-08-17                                      |          |     |
|                          | Nama Hari Libur *                               |          |     |
|                          | Hari kemerdekaan RI                             |          |     |
|                          | Jenis Hari Libur *                              |          |     |
|                          | Hari Libur Besar 🔹                              |          |     |
|                          | Save                                            |          |     |

#### Gambar 4.7 update hari libur

Menu delete disediakan jika user ingin menghapus data hari libur. Untuk menghapus data terlebih dahulu untuk memilih data yang akan dihapus. Setelah menekan tombol delete akan keluar notifikasi peringatan apakah benar ingin menghapus data. Jika menekan OK maka data akan terhapus jika cancel maka akan kembali pada data view.

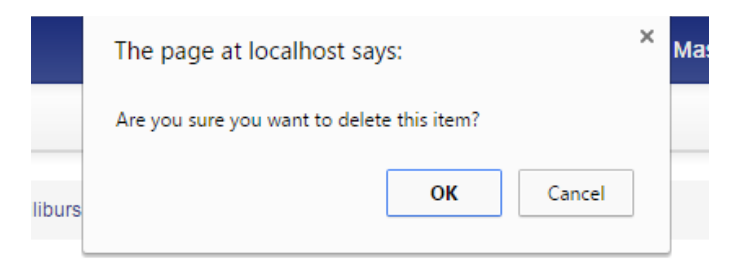

# Gambar 4.8 notifikasi delete

# b. Kepegawaian

Sama halnya dengan menu sebelumnya, menu kepegawaian menampilkam *history* berupa tabel yang menampilkan data hasil *create*, *update*, *delete*, *manage* dan *view* kepegawaian.

| Absensi Dinas Lu   | Jar                                                                                                    | Master - | Transaksi 👻 | Laporan 👻 | Logout (admin) |
|--------------------|----------------------------------------------------------------------------------------------------|----------|-------------|-----------|----------------|
| Dinas Komunikasi d | an Informatika Provinsi Jawa Timur                                                                                                    |          |             |           |                |
| OF ERGENONG        | Pegawai                                                                                                    |          |             |           |                |
| Create Pegawai     | <b>J</b>                                                                                                    |          |             |           | Displaying 1-  |
| Manage Pegawai     | Pegawai: 2550010001<br>Nije: 01000568<br>Nijeba: 19502041977031004<br>Nama: SOEYONO<br>Gelar Depan: Dr<br>Gelar Beikang: SH M Si<br>Tempat Lahir: surabaya |          |             |           |                |
|                    | Pegawai: 25000100002<br>Nip: 510056484<br>Nipbatu:<br>Nama: SOEKARYO<br>Gelar Depan: Dr. H<br>Gelar Beikang: S. M. Hum<br>Temast Lahir: surabaya           |          |             |           |                |

## Gambar 4.9 Menu pegawai

| Absensi Dinas  | Luar                                 |                  | Ma                           | ster - Trans | aksi - Laporan -  | Logout (admin)                              |            |
|----------------|--------------------------------------|------------------|------------------------------|--------------|-------------------|---------------------------------------------|------------|
| Dinas Komunika | si dan Informatika Provin            | si Jawa Timur    |                              |              |                   |                                             |            |
| List Pegawai   | Manag                                | ge Pega          | awai                         |              |                   |                                             |            |
|                | Advanced Search                      |                  |                              |              |                   |                                             |            |
| Create Pegawai | Advanced Search                      |                  |                              |              |                   | Displaying 1-                               | -2 of 2 re |
| Create Pegawai | Advanced Search<br>Pegawai           | Nip              | Nipbaru                      | Nama         | Gelar Depan       | Displaying 1-<br>Gelar Belakang             | -2 of 2 re |
| Create Pegawai | Advanced Search Pegawal 235000100001 | Nip<br>010080586 | Nipbaru<br>19520481977031004 | Nama         | Gelar Depan<br>Dr | Displaying 1-<br>Gelar Belakang<br>SH. M.Si | -2 of 2 re |

Gambar 4.10 manage pegawai

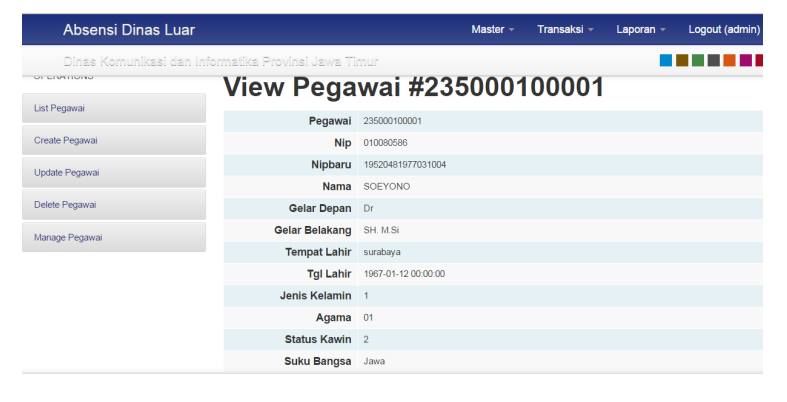

Gambar 4.11 View pegawai

| Absensi Dinas Luar        |                              | Master - | Transaksi |
|---------------------------|------------------------------|----------|-----------|
| Dinas Komunikasi dan Infe | ormatika Provinsi Jawa Timur |          |           |
|                           | Update Pegawai               | 010080   | 586       |
| List Pegawai              | Fields with * are required.  |          |           |
| Create Pegawai            | Pegawai *                    |          |           |
| View Pegawai              | 235000100001                 |          |           |
|                           | Nip                          |          |           |
| Manage Pegawai            | 010080586                    |          |           |
|                           | Nipbaru                      |          |           |
|                           | 19520481977031004            |          |           |
|                           | Nama *                       |          |           |
|                           | SOEYONO                      |          |           |
|                           | Gelar Depan                  |          |           |
|                           | Dr                           |          |           |

# Gambar 4.12 Update pegawai

| The page at localhost says:    |               |        |  |  |
|--------------------------------|---------------|--------|--|--|
| Are you sure you want to delet | te this item? |        |  |  |
|                                | ОК            | Cancel |  |  |

# Gambar 4.13 Delete Pegawai

### c. Satuan Kerja

Menu satuan kerja menampilkam *history* berupa tabel yang menampilkan data hasil *create*, *update*, *delete*, *manage* dan *view* satuan kerja.

| Absensi Dinas L     | uar                                 | Master - | Transaksi 👻 | Laporan - | Logout (admin)  |
|---------------------|-------------------------------------|----------|-------------|-----------|-----------------|
| Dinas Komunikasi    | dan Informatika Provinsi Jawa Timur |          |             |           |                 |
| OF EXAMOND          | Satuan Keria                        |          |             |           |                 |
| Create Satuan Kerja | ,                                   |          |             |           | Displaying 1-10 |
| Manage Satuan Kerja | Satker: 1111                        |          |             |           |                 |
|                     | Kd Satker: 35000                    |          |             |           |                 |
|                     | Satker: Provinsi Jawa Timur         |          |             |           |                 |
|                     | Sifat: 3                            |          |             |           |                 |
|                     | Eselon: 1                           |          |             |           |                 |
|                     | Tmtjabatan: 2014-10-13 11:59:34     |          |             |           |                 |
|                     | Kepala: Gubenur Jawa Timur          |          |             |           |                 |
|                     | Satker: 3504                        |          |             |           |                 |
|                     | Kd Satker:                          |          |             |           |                 |
|                     | Satker: Dinas Perhubungan dan LLAJ  |          |             |           |                 |
|                     | Sifat: 4                            |          |             |           |                 |
|                     | Eselon:                             |          |             |           |                 |
|                     | Tmtjabatan: 0000-00-00 00:00:00     |          |             |           |                 |
|                     | Kepala:                             |          |             |           |                 |

Gambar 4.14 Menu Satuan Kerja

| Absensi Dinas Lu    | ar                |              |                               |       | Maste  | r - Transi             | aksi -                   | Laporan       | - Log                    | out (admir                      | )            |
|---------------------|-------------------|--------------|-------------------------------|-------|--------|------------------------|--------------------------|---------------|--------------------------|---------------------------------|--------------|
| Dinas Komunikasi di | an Informatika P  | rovinsi J    | awa Timur                     |       |        |                        |                          |               |                          |                                 |              |
| List Satuan Kerja   | Mar<br>Advanced S | nage         | e Satua                       | n K   | erja   |                        |                          |               |                          |                                 |              |
| Greate Satuan Kerja | Satker            | Kd<br>Satker | Satker                        | Sifat | Eselon | Tmtjabatan             | Kepala                   | Kepala<br>Nip | Dis<br>Kepala<br>Pangkat | playing 1-10<br>Nama<br>Singkat | of 63 result |
|                     | 1111              | 35000        | Provinsi Jawa Timur           | 3     | 1      | 2014-10-13<br>11.59:34 | Gubenur<br>Jawa<br>Timur | 12345         | 1                        | Pak De                          |              |
|                     | 3504              |              | Dinas Perhubungan<br>dan LLAJ | 4     |        | 0000-00-00             |                          |               |                          |                                 | P # *        |
|                     | 3505              |              | Dinas Pertanian               | 3     |        |                        |                          |               |                          |                                 | P # #        |
|                     | 3506              |              | Dinas PU Pengairan            | 3     |        |                        |                          |               |                          |                                 | P / *        |
|                     | 3507              |              | Dinas Kesehatan               | 3     |        |                        |                          |               |                          |                                 | P            |

Gambar 4.15 manage satuan kerja

| Absensi Dinas L     | uar                                 | Master - | Transaksi 👻 | Laporan 👻 |
|---------------------|-------------------------------------|----------|-------------|-----------|
| Dinas Komunikasi d  | lan Informatika Provinsi Jawa Timur |          |             |           |
| OF ENATIONS         | Create Satuar                       | n Kerja  |             |           |
| List Satuan Kerja   | Fields with * are required.         | -        |             |           |
| Manage Satuan Kerja | Satker *                            |          |             |           |
|                     | Kd Satker                           |          |             |           |
|                     | Satker                              |          |             |           |
|                     | Sifat                               |          |             |           |
|                     | Eselon                              |          |             |           |

# Gambar 4.16 create satuan kerja

| Absensi Dinas Luar        |                          | Master - Trai       |
|---------------------------|--------------------------|---------------------|
| Dinas Komunikasi dan Info | ormatika Provinsi Jawa T | imur                |
| OF ENATIONS               | View Satua               | an Kerja #1111      |
| List Satuan Kerja         | Satker                   | 1111                |
| Create Satuan Kerja       | Kd Satker                | 35000               |
| Update Satuan Kerja       | Satker                   | Provinsi Jawa Timur |
|                           | Sifat                    | 3                   |
| Delete Satuan Kerja       | Eselon                   | 1                   |
| Manage Satuan Kerja       | Tmtjabatan               | 2014-10-13 11:59:34 |
|                           | Kepala                   | Gubenur Jawa Timur  |
|                           | Kepala Nip               | 12345               |
|                           | Kepala Pangkat           | 1                   |
|                           | Nama Singkat             | Pak De              |

Gambar 4.17 View satker

| Absensi Dinas Luar       |                              |       | Master -           | Transaksi 👻 |
|--------------------------|------------------------------|-------|--------------------|-------------|
| Dinas Komunikasi dan Inf | ormatika Provinsi Jawa Timur |       |                    |             |
|                          | Update Satua                 | n Ker | ja 11 <sup>.</sup> | 11          |
| List Satuan Kerja        | Fields with * are required.  |       | -                  |             |
| Create Satuan Kerja      | Satker *                     |       |                    |             |
| View Satuan Kerja        | 1111                         |       |                    |             |
| Marana Ostura Karia      | Kd Satker                    |       |                    |             |
| Manage Satuan Kerja      | 35000                        |       |                    |             |
|                          | Satker                       |       |                    |             |
|                          | Provinsi Jawa Timur          |       |                    |             |
|                          | Sifat                        |       |                    |             |
|                          | 3                            |       |                    |             |
|                          | Eselon                       |       |                    |             |
|                          | •                            |       |                    |             |

# Gambar 4.18 Update satker

| The page at localhost say      | 'S:          |        | × |
|--------------------------------|--------------|--------|---|
| Are you sure you want to delet | e this item? |        |   |
|                                | ОК           | Cancel | ] |

# Gambar 4.19 Delete Satker

# 2. Transaksi

Pada menu transaksi terdapat dua halaman kerja yaitu, absensi dinas luar dan absensi lembur.

## a. Absensi Dinas Luar

Menu absensi dinas luar menampilkam *history* berupa tabel yang menampilkan data hasil *create*, *update*, *delete*, *manage* dan *view* absensi dinas luar.

| Absensi Dinas Luar       |                               | Master - | Transaksi - | Laporan - | Logout ( |
|--------------------------|-------------------------------|----------|-------------|-----------|----------|
| Dinas Komunikasi dan Ini | iormatika Provinsi Jawa Timur |          |             |           |          |
| OF ENATIONS              | Dinasluar                     |          |             |           |          |
| Create Dinasluar         |                               |          |             |           | Displa   |
| Manage Dinasluar         | Nip: 010080586                |          |             |           | - o topu |
|                          | Nama: erwerett                |          |             |           |          |
|                          | Eselon: 1                     |          |             |           |          |
|                          | Satker: gfshsfh               |          |             |           |          |
|                          | Satker: gdhh                  |          |             |           |          |
|                          | Tanggal: 2015-08-28           |          |             |           |          |
|                          | Id Tanggal: 4536              |          |             |           |          |
|                          | Nip: 20120335027              |          |             |           |          |
|                          | Nama: AYU                     |          |             |           |          |
|                          | Eselon: 1                     |          |             |           |          |
|                          | Satker: SATKER                |          |             |           |          |
|                          | Satker: SATKER                |          |             |           |          |
|                          | Tanggal: 2015-08-21           |          |             |           |          |
|                          | Id Tanggal: 150821            |          |             |           |          |

# Gambar 4.20 Menu Dinas luar

| Absensi Dinas Luar              |                                                                                                    |                                        | Master - Tra                                       | insaksi - Laporan                                                      | <ul> <li>Logout (adr</li> </ul>        | min)              |
|---------------------------------|----------------------------------------------------------------------------------------------------|----------------------------------------|----------------------------------------------------|------------------------------------------------------------------------|----------------------------------------|-------------------|
| Dinas Komunikasi dan Ir         | nformatika Provinsi Jawa Tirr                                                                                                    | ıur                                    |                                                    | 1                                                                      |                                        |                   |
| st Dinasluar<br>reate Dinasluar | You may optionally enter a comparts<br>should be done.<br>Advanced Search                                                                     | nasluar<br>son operator (<, <=, >, >=, | <> or ■) at the beginn                             | ing of each of your search v                                           | values to specify how                  | the compa         |
|                                 | Min Mana                                                                                                    |                                        |                                                    |                                                                        | Displaying                             | g 1-5 of 5 re     |
|                                 | NIP Nama                                                                                                    | a Eseion                               | Satker                                             | Satker                                                                 | Tanggal                                |                   |
|                                 | 20120335027 AYU                                                                                                    | a Escion                               | SATKER                                             | Satker                                                                 | Tanggal<br>2015-08-21                  | -<br>             |
|                                 | NID         Name           20120335027         AYU           23500070         Drs. SUDJON                                                     | 1 IO. M.M 21                           | SATKER<br>7                                        | Satker<br>SATKER<br>DINAS KOMUNIKASI<br>DAN INFORMATIKA                | 2015-08-21<br>2015-08-17               | ر م<br>ر م        |
|                                 | KID         Kalm           2012035027         AYU           23500070         Dis. SUDJON           235000700014         Dia. LIES IDA<br>M.M. | 1 1 1 1 1 1 1 1 1 1 1 1 1 1 1 1 1 1 1  | Satker           SATKER           7           0701 | Satker<br>SATKER<br>DINAS KOMUNIKASI<br>DAN INFORMATIKA<br>SEKRETARIAT | 2015-08-21<br>2015-08-17<br>2015-08-30 | ر م<br>ر م<br>ر م |

Gambar 4.21 manage dinas luar

| Absensi Dinas Luar                     |                                                  | Master - | Transaksi 👻 | Lapo |
|----------------------------------------|--------------------------------------------------|----------|-------------|------|
| Dinas Komunikasi dan Info<br>Orenanono | ormatika Provinsi Jawa Timur<br>Create Dinasluar |          |             |      |
| List Dinasluar                         | Fields with * are required.                      |          |             |      |
| Manage Dinasluar                       | Nip *                                            |          |             |      |
|                                        | Nama *                                           |          |             |      |
|                                        | Eselon *                                         |          |             |      |
|                                        | Satker *                                         |          |             |      |
|                                        | Satker *                                         |          |             |      |
|                                        |                                                  |          |             |      |

Gambar 4.22 Create dinas luar

| Absensi Dinas Luar        |                         | Master 👻 Transaksi 👻 |
|---------------------------|-------------------------|----------------------|
| Dinas Komunikasi dan Info | rmatika Provinsi Jawa T | imur                 |
| OF EXAMONO                | <b>View Dinas</b>       | sluar #20120335027   |
| List Dinasluar            | Nip                     | 20120335027          |
| Create Dinasluar          | Nama                    | AYU                  |
| Update Dinasluar          | Eselon                  | 1                    |
|                           | Satker                  | SATKER               |
| Delete Dinasluar          | Satker                  | SATKER               |
| Manage Dinasluar          | Tanggal                 | 2015-08-21           |
| -                         | ld Tanggal              | 150821               |
|                           | Kota Tujuan             | PROBOLINGGO          |
|                           | Hari                    | 2                    |

# Gambar 4.23 View Dinas Luar

| Absensi Dinas Luar        |                              |       | Master - | Transaksi - L |
|---------------------------|------------------------------|-------|----------|---------------|
| Dinas Komunikasi dan Info | ormatika Provinsi Jawa Timur |       | 00400    | 225007        |
| List Dinasluar            |                              | siuar | 20120    | 335027        |
| Create Dinasluar          | Nip *                        |       |          |               |
| View Dinasluar            | 20120335027                  |       |          |               |
| Manage Dinasluar          | AYU                          |       |          |               |
|                           | Eselon *                     |       |          |               |
|                           | SATKER                       |       |          |               |
|                           | Satker *                     |       |          |               |
|                           | SATKER                       |       |          |               |

Gambar 4.24 Update Dinas Luar

#### b. Absensi Lembur

Menu absensi lembur menampilkam *history* berupa tabel yang menampilkan data hasil *create*, *update*, *delete*, *manage* dan *view* absensi lembur.

| Absensi Dinas   | Luar                                   | Master - | Transaksi - | Laporan - | Logout (admin) |
|-----------------|----------------------------------------|----------|-------------|-----------|----------------|
| Dinas Komunikas | si dan Informatika Provinsi Jawa Timur |          |             |           |                |
| 01 21611010     | Lembur                                 |          |             |           |                |
| Create Lembur   |                                        |          |             |           | Displaying 1-6 |
| Manage Lembur   | Nip: 20120335027                       |          |             |           |                |
|                 | Nama: AYU                              |          |             |           |                |
|                 | Eselon: 1                              |          |             |           |                |
|                 | Satker: SATKER                         |          |             |           |                |
|                 | Satker: SATKER                         |          |             |           |                |
|                 | Tanggal: 2015-08-19                    |          |             |           |                |
|                 | Id Tanggal: 150819                     |          |             |           |                |
|                 | Nip: 210141542                         |          |             |           |                |
|                 | Nama: INI COBA                         |          |             |           |                |
|                 | Eselon: 1                              |          |             |           |                |
|                 | Satker: COBA                           |          |             |           |                |
|                 | Satker: COBA                           |          |             |           |                |
|                 | Tanggal: 2015-08-27                    |          |             |           |                |
|                 | Id Tanggal: 66578                      |          |             |           |                |

Gambar 4.25 Menu Absensi Lembur

| Absensi Dina   | s Luar                                |                                          | N                      | laster - Transi           | aksi - Laporan                  | <ul> <li>Logout (adm</li> </ul>                   | in)                        |
|----------------|---------------------------------------|------------------------------------------|------------------------|---------------------------|---------------------------------|---------------------------------------------------|----------------------------|
| Dinas Komuniki | asi dan informatika Provir            | nsi Jawa Timur                           |                        |                           |                                 |                                                   |                            |
| or Eromonio    | Manag                                 | ge Lemk                                  | our                    |                           |                                 |                                                   |                            |
| st Lembur      | You may optionally<br>should be done. | enter a comparison oper                  | ator (<, <=, >, >=, <> | or =) at the beginning of | of each of your search          | values to specify how th                          | ne comparis                |
| reate Lembur   | Advanced Search                       |                                          |                        |                           |                                 |                                                   |                            |
|                |                                       |                                          |                        |                           |                                 |                                                   |                            |
|                |                                       |                                          |                        |                           |                                 | Displaying                                        | 1-3 of 3 re                |
|                | Nip                                   | Nama                                     | Eselon                 | Satker                    | Satker                          | Displaying                                        | g 1-3 of 3 re              |
|                | Nip<br>20120335027                    | Nama                                     | Eselon<br>1            | Satker                    | Satker                          | Displaying<br>Tanggal<br>2015-08-19               | 2 1-3 of 3 re              |
|                | Nip<br>20120335027<br>235000700014    | Nama<br>Ayu<br>Dra. LIES IDAWATI,<br>M.M | Eselon<br>1<br>31      | Satker<br>SATKER<br>0701  | Satker<br>SATKER<br>SEKRETARIAT | Displaying<br>Tanggal<br>2015-08-19<br>2015-08-22 | р 1-3 of 3 н<br>р р<br>р р |

# Gambar 4.26 Manage lembur

| Absensi Dinas Lu   | Jar                                | Master - | Transaksi - | Laporan - | Log |
|--------------------|------------------------------------|----------|-------------|-----------|-----|
| Dinas Komunikasi d | an Informatika Provinsi Jawa Timur |          |             |           |     |
| OF EIGHIONO        | Create Lembur                      |          |             |           |     |
| List Lembur        | Fields with * are required.        |          |             |           |     |
| Manage Lembur      | Nip *                              |          |             |           |     |
|                    | Nama *                             |          |             |           |     |
|                    | Eselon *                           |          |             |           |     |
|                    | Satker *                           |          |             |           |     |
|                    | Satker *                           |          |             |           |     |

Gambar 4.27 Create Lembur

| Absensi Dinas Luar        |                         |                   | Master - | Transaksi - |
|---------------------------|-------------------------|-------------------|----------|-------------|
| Dinas Komunikasi dan Info | rmatika Provinsi Jawa T | imur              |          |             |
| OF ERATIONS               | <b>View Lemb</b>        | our #201          | 20335    | 5027        |
| List Lembur               | NP                      | 0040000007        |          |             |
|                           | Nip                     | 20120335027       |          |             |
| Create Lembur             | Nama                    | AYU               |          |             |
| Update Lembur             | Eselon                  | 1                 |          |             |
|                           | Satker                  | SATKER            |          |             |
| Delete Lembur             | Satker                  | SATKER            |          |             |
| Manage Lembur             | Tanggal                 | 2015-08-19        |          |             |
|                           | ld Tanggal              | 150819            |          |             |
|                           | Jenis Hari Lembur       | Lembur Hari Biasa |          |             |
|                           | Jam Per Hari            | 1                 |          |             |
|                           | Jenis Lembur            | 2                 |          |             |

Gambar 4.28 View Lembur

| Absensi Dinas Luar       | Master - Transaksi -         |
|--------------------------|------------------------------|
| Dinas Komunikasi dan Inf | ormatika Provinsi Jawa Timur |
| OF ENATIONS              | Update Lembur 20120335027    |
| List Lembur              | Fields with * are required.  |
| Create Lembur            | Nip *                        |
| View Lembur              | 20120335027                  |
|                          | Nama *                       |
| Manage Lembur            | AYU                          |
|                          | Eselon *                     |
|                          | I •                          |
|                          | Satker *                     |
|                          | SATKER                       |
|                          | Satker *                     |
|                          | SATKER                       |

Gambar 4.29 Update Lembur

# 3. Laporan

Pada menu laporan terdapat dua halaman laporan yaitu, laporan absensi dinas luar dan laporan absensi lembur yang berasal dari inputan data transaksi.

#### a. Laporan Absensi Dinas Luar

Laporan absensi dinas luar menampilkam tabel hasil data dari inputan transaksi absensi dinas luar.

| Kepala Nip | Kepala               | Eselon | Satker | Satker                              | Tanggal    | ld Tanggal | Kota Tujuan | Hari |
|------------|----------------------|--------|--------|-------------------------------------|------------|------------|-------------|------|
|            |                      |        |        |                                     |            |            |             |      |
| 23500070   | Drs. SUDJONO.<br>M.M | 21     | 7      | DINAS KOMUNIKASI<br>DAN INFORMATIKA | 2015-08-17 | 150817     | Probolinggo | 2    |

# Gambar 4.30 Laporan Absensi Dinas Luar

# b. Laporan Absensi Lembur

Laporan absensi lembur menampilkam tabel hasil data dari inputan transaksi absensi lembur.

| Kepala Nip | Kepala                    | Eselon | Satker | Satker      | Tanggal    | ld Tanggal | Jenis Hari<br>Lembur | Jam Per<br>Hari | Jenis<br>Lembur |
|------------|---------------------------|--------|--------|-------------|------------|------------|----------------------|-----------------|-----------------|
|            |                           |        |        |             |            |            |                      |                 |                 |
| 2350071    | Dra. LIES<br>IDAWATI, M.M | н      | 8      | SEKRETARIAT | 2015-08-21 | 150821     | 2                    | 3               | 2               |

#### Gambar 4.31 Laporan Absensi Lembur